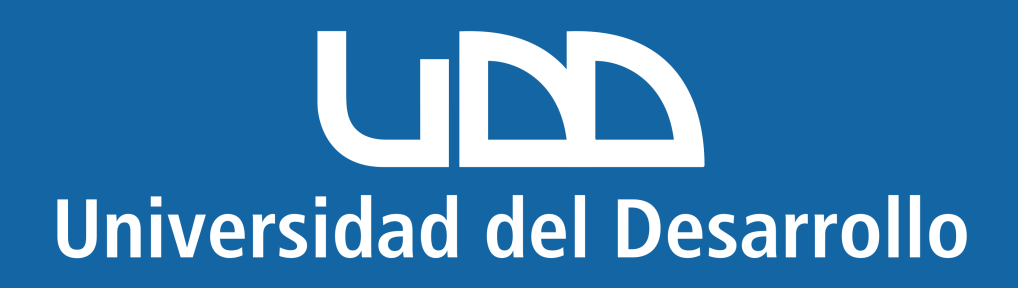

## **Microsoft Windows**

### En este manual encontrarás:

Eliminar cuenta mal configurada.
Configurar cuenta correctamente.

# Quitar cuenta de Outlook (para cuentas mal configuradas)

Dirígete a Panel de control y selecciona Mail (Microsoft Outlook):

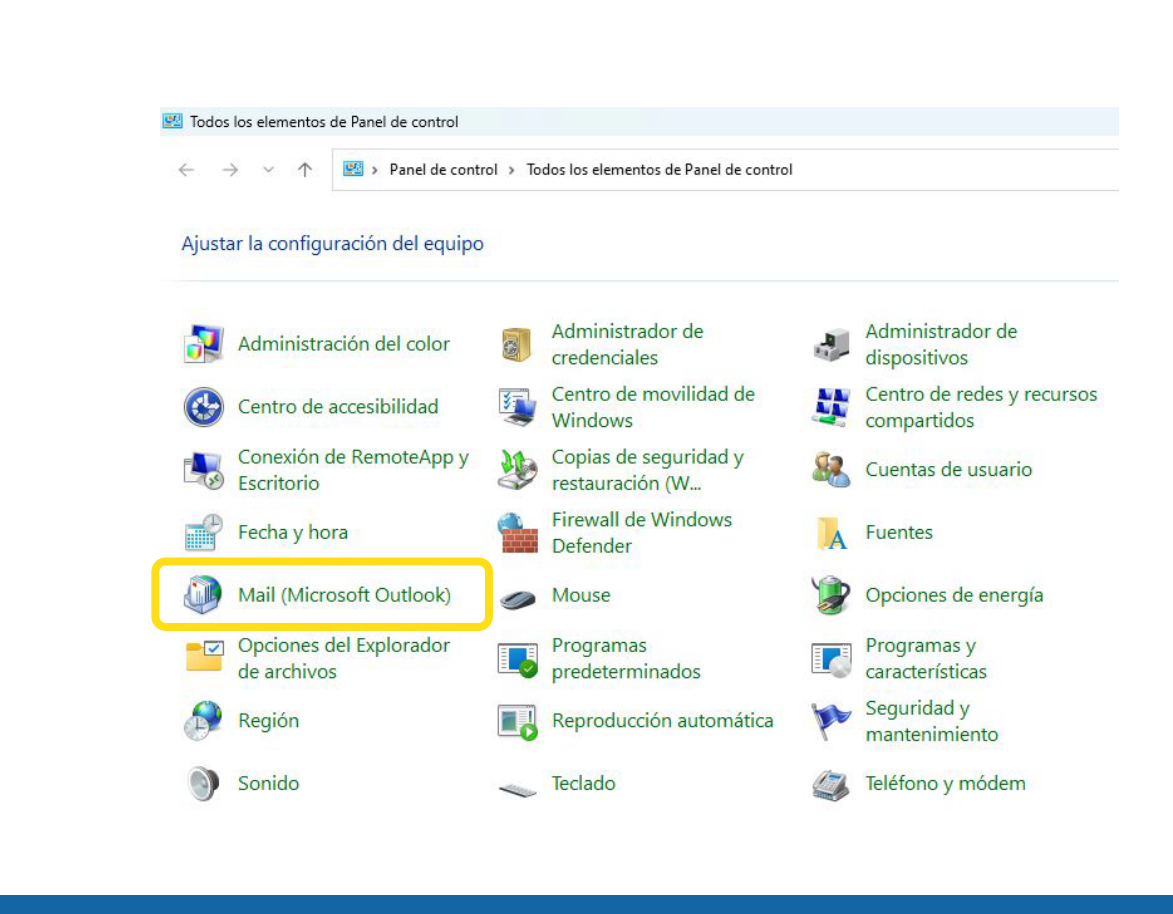

#### En la ventana que se abre, haz clic en el botón Mostrar perfiles:

| ntas  | de correo electrónico                                                                                                    |                               |
|-------|----------------------------------------------------------------------------------------------------|-------------------------------|
| 3     | Configure cuentas de correo electrónico y<br>directorios.                                                                 | Cuentas de correo electrónico |
| ivos  | de datos                                                                                                    |                               |
| 12    | Cambie la configuración de los archivos que<br>Outlook usa para almacenar mensajes de<br>correo electrónico y documentos. | Archivos de datos             |
| les – |                                                                                                    |                               |
| 8     | Configurar varios perfiles de cuentas de<br>correo electrónico y archivos de datos.                                       | Mostrar perfiles              |

| Outlook                                                                                                    |
|----------------------------------------------------------------------------------------------------|
|                                                                                                    |
| Agregar Quitar Propiedades Copiar<br>Al iniciar Microsoft Outlook, use el siguiente perfil:<br>Solicitar un perfil<br>Usar siempre este perfil |
| Outlook ~                                                                                                    |

#### Presiona Sí:

| crosoft Outlook                                              |                                                                      |                                                                  |                                          |                           |
|--------------------------------------------------------------|----------------------------------------------------------------------|------------------------------------------------------------------|------------------------------------------|---------------------------|
| Cuidado, si elir<br>cuentas. <u>Obter</u><br>para las cuenta | nina este perfil, se elimi<br><u>ter información</u> para rea<br>is. | nará el co <mark>ntenido en c</mark><br>ilizar la copia de segur | aché sin conexión<br>idad de los archivo | de las<br>os offline .ost |
| ¿Desea continu                                               | Jar?                                                                 |                                                                  | Sí                                       | No                        |
|                                                              |                                                                      |                                                                  |                                          |                           |

## Al abrir nuevamente Outlook de escritorio, te pedirá crear un nuevo perfil:

| Nuevo perfil       | ×        |
|--------------------|----------|
| Crear perfil nuevo | Aceptar  |
| Nombre del perfil: | Cancelar |
| Usuario            |          |
|                    |          |

#### Una vez creado, te aparecerá la pantalla para configurar la cuenta:

|                                                                                                    | × |
|----------------------------------------------------------------------------------------------------|---|
| Outlook                                                                                                    |   |
| Dirección de correo electrónico                                                                                    |   |
| usuariomicrosoft@udd.cl ~                                                                                          |   |
| Conectar<br>¿No tiene ninguna cuenta? <u>Cree una dirección de correo electrónico de Outlook.com para empezar.</u> |   |

## Configurar cuenta Microsoft en Outlook de Escritorio para Windows

Ingresa tu correo UDD en el apartado y pulsa en "Opciones Avanzadas" para posteriormente hacer clic en "permitirme configurar manualmente mi cuenta"

| outlook                                                                                                    |
|----------------------------------------------------------------------------------------------------|
| Dirección de correo electrónico<br>usuariomicrosoft@udd.cl<br>Opciones avanzadas<br>Permitirme configurar manualmente mi cuenta |
| Conectar<br>¿No tiene ninguna cuenta? <u>Cree una dirección de correo electrónico de Outlook.com para empezar.</u>              |
|                                                                                                    |

Selecciona el proveedor de Microsoft 365

| Outlook                   |             |                                            |        |  |  |
|---------------------------|-------------|--------------------------------------------|--------|--|--|
| Configuració              | n avanzada  |                                            |        |  |  |
| <b>D</b><br>Microsoft 365 | Outlook.com | <b>Exchange</b>                            | Google |  |  |
| POP                       | IMAP        | Exchange 2013<br>o una versión<br>anterior |        |  |  |
| <u>Volver</u>             |             |                                            |        |  |  |
|                           |             |                                            |        |  |  |

#### Ingresa tu usuario y clave correspondiente

| Accede a tu cuenta en<br>Universidad del Desarrollo                             |
|---------------------------------------------------------------------------------|
| Usuariomicrosoft                                                                |
| ••••••                                                                          |
| Acceder                                                                         |
| ¿Olvidaste tu usuario o contraseña?<br>* (Solo alumnos de pregrado o postgrado) |

#### Configura tu cuenta y pulsa sobre "Usar el modo de Exchange para..."

| Configuración de cuenta Exchange<br>usuariomicrosoft@udd.cl                                              |  |
|----------------------------------------------------------------------------------------------------|--|
| Configuración sin conexión                                                                               |  |
| Usar el modo caché de Exchange para descargar el correo electrónico en un archivo de datos de<br>Outlook |  |
| Descargar el correo electrónico con una antigüedad de:                                                   |  |
| 1 año                                                                                                    |  |
|                                                                                                    |  |
|                                                                                                    |  |
|                                                                                                    |  |
|                                                                                                    |  |
| Más opciones Siguiente                                                                                   |  |
|                                                                                                    |  |
|                                                                                                    |  |
|                                                                                                    |  |
|                                                                                                    |  |

#### Esto indica que la cuenta fue instalada correctamente. Pulsa sobre "Hecho"

 $\times$ 

| Outlook                                                                                                    |
|----------------------------------------------------------------------------------------------------|
| La cuenta se agregó correctamente.<br>Microsoft 365<br>usuariomicrosoft@udd.cl                                         |
|                                                                                                    |
| Agregar otra dirección de correo electrónico                                                                           |
| Dirección de correo electrónico   Siguiente     Opciones avanzadas ▲     ✓ Permitirme configurar manualmente mi cuenta |
| Configurar Outlook Mobile en mi teléfono también                                                                       |
| Hecho                                                                                                    |

#### Con esto queda habilitada tu cuenta Outlook

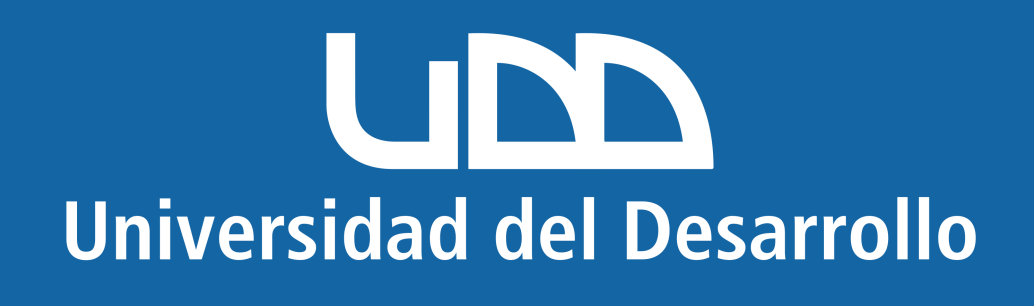